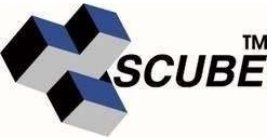

## **Registering for PerkinElmer Cloud Applications**

To access ChemDraw Cloud, please follow the steps below:

1. Go to <u>https://informatics.perkinelmer.com/sitesubscription/</u> and locate Indian Institute of Technology Delhi, India from the Group "I".

| Indian       | Institute | of | Technol | ogy | Delhi |
|--------------|-----------|----|---------|-----|-------|
| Delhi, India |           |    |         |     |       |

## Register to download the latest version of ChemDraw

• Mnova ChemDraw Edition (available with ChemOffice+ Cloud)

Register

## Access PerkinElmer Cloud Applications

- ChemOffice+ (available with ChemOffice+ Cloud)
- Signals Notebook Individual Edition (available with ChemOffice+ Cloud)
- ChemDraw Cloud (available with ChemDraw Professional and ChemOffice+ Cloud)

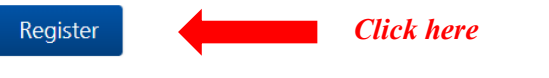

- 2. Click on "Register" option under Access PerkinElmer Cloud Applications. Enter your **\*iitd.ac.in** domain mail id and click on "Submit".
- 3. After submitting the mail id you will get verification pop up and then click on 'Continue' Button.

## Access PerkinElmer Cloud Applications

- ChemOffice+ (available with ChemOffice+ Cloud)
- Signals Notebook Individual Edition (available with ChemOffice+ Cloud)
- ChemDraw Cloud (available with ChemDraw Professional and ChemOffice+ Cloud)

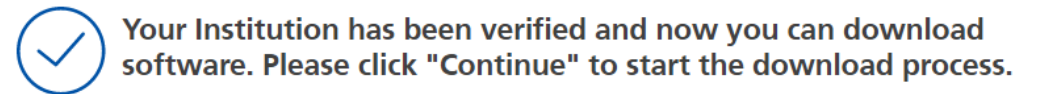

Continue

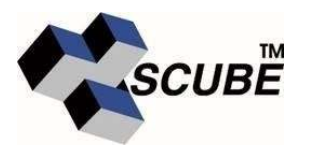

- 4. To download software via your Site Subscription, register or login to your Cambridgesoft user account. If you don't remember your password, click on the "Forgot Password" link. Under ChemDraw Cloud, You will find 'To access this subscription. Click here'. Click on Click here.
- 5. Click the URL to activate your subscription and click to activate now.
- 6. To log in ChemDraw Cloud <u>https://chemdraw.perkinelmer.cloud/authIDP/login.</u> You need to login with same credential that you have for your cambridgesoft account.

| -)→ C û     | 0 A https://chemdraw.perkinelmer.cloud/authIDP/login | •••            |
|-------------|------------------------------------------------------|----------------|
| PerkinElmer |                                                      |                |
|             |                                                      |                |
|             |                                                      |                |
|             |                                                      |                |
|             | ChemDraw <sup>®</sup> Cloud                          |                |
|             | Username                                             |                |
|             |                                                      |                |
|             | Password                                             |                |
|             | Sign in                                              |                |
|             | Forgot Password?                                     | Contact Suppor |
|             | · · · · · · · · · · · · · · · · · · ·                |                |